# Conoce cómo reunirte vía Zoom

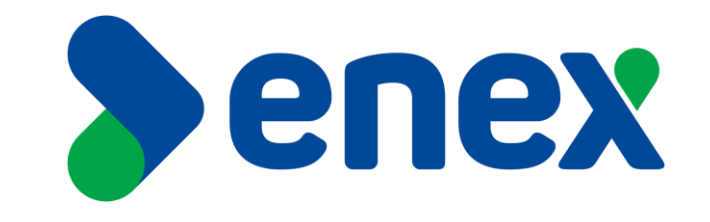

# Cómo comunicarse vía Zoom:

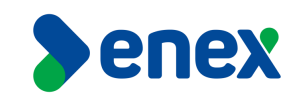

#### NO DESCONECTAR CABLES DE TELEVISOR NI DE POLYCOM

 Para poder realizar una video conferencia por la herramienta Zoom, se debe seleccione el Icono con el nombre de Zoom que esta en la barra inicial como muestra la imagen adjunta.

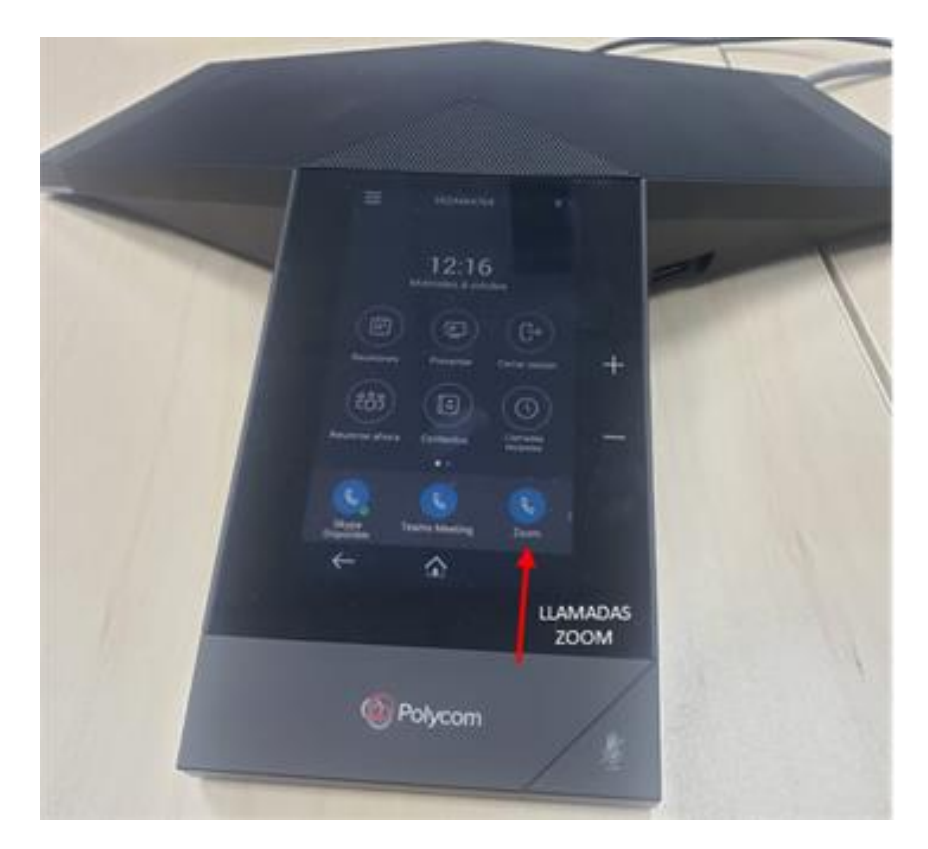

## Cómo comunicarse vía Zoom:

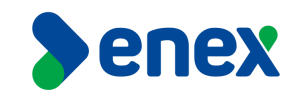

2) Al seleccionar esta opción, en el monitor de la sala de reuniones, aparecerá una página de inicio de la plataforma de Zoom, donde le solicitará que ingrese el numero o ID de la sesión de la cual quiere participar.

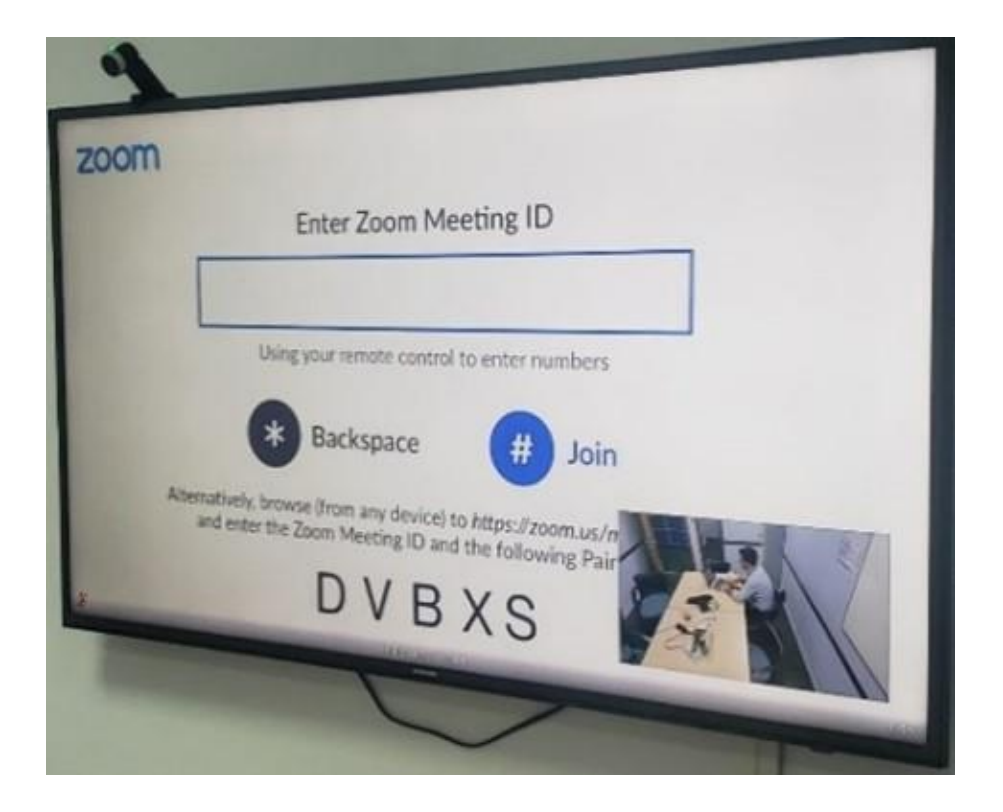

## Cómo comunicarse vía Zoom:

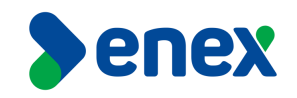

3) En paralelo, en el equipo Poly Trio se debe seleccionar la opción de "teclado de marcación" e ingresar el numero de la reunión que se desea participar, Ejemplo #1234#.

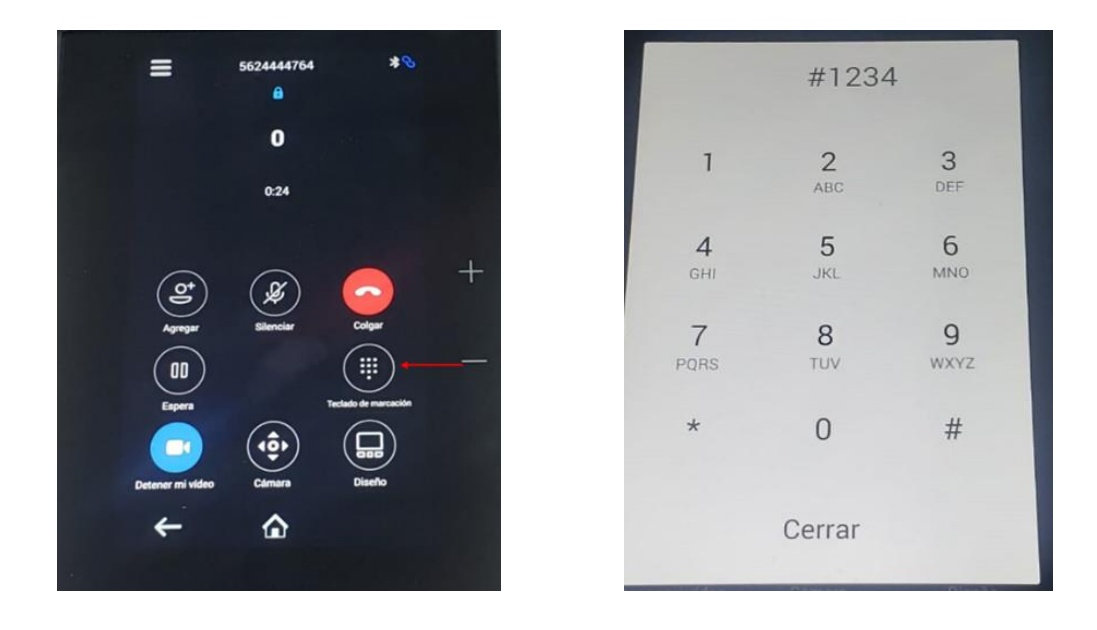

Una vez aceptada la participación por parte del organizador, usted entrará en la reunión y podrá visualizar al resto de participantes. A su vez, y para efectos de finalizar la sesión, debes presionar el ícono "Colgar", el cual te permitirá cerrar la sesión de Zoom y te dejará en la pantalla inicial del equipo de video conferencia.

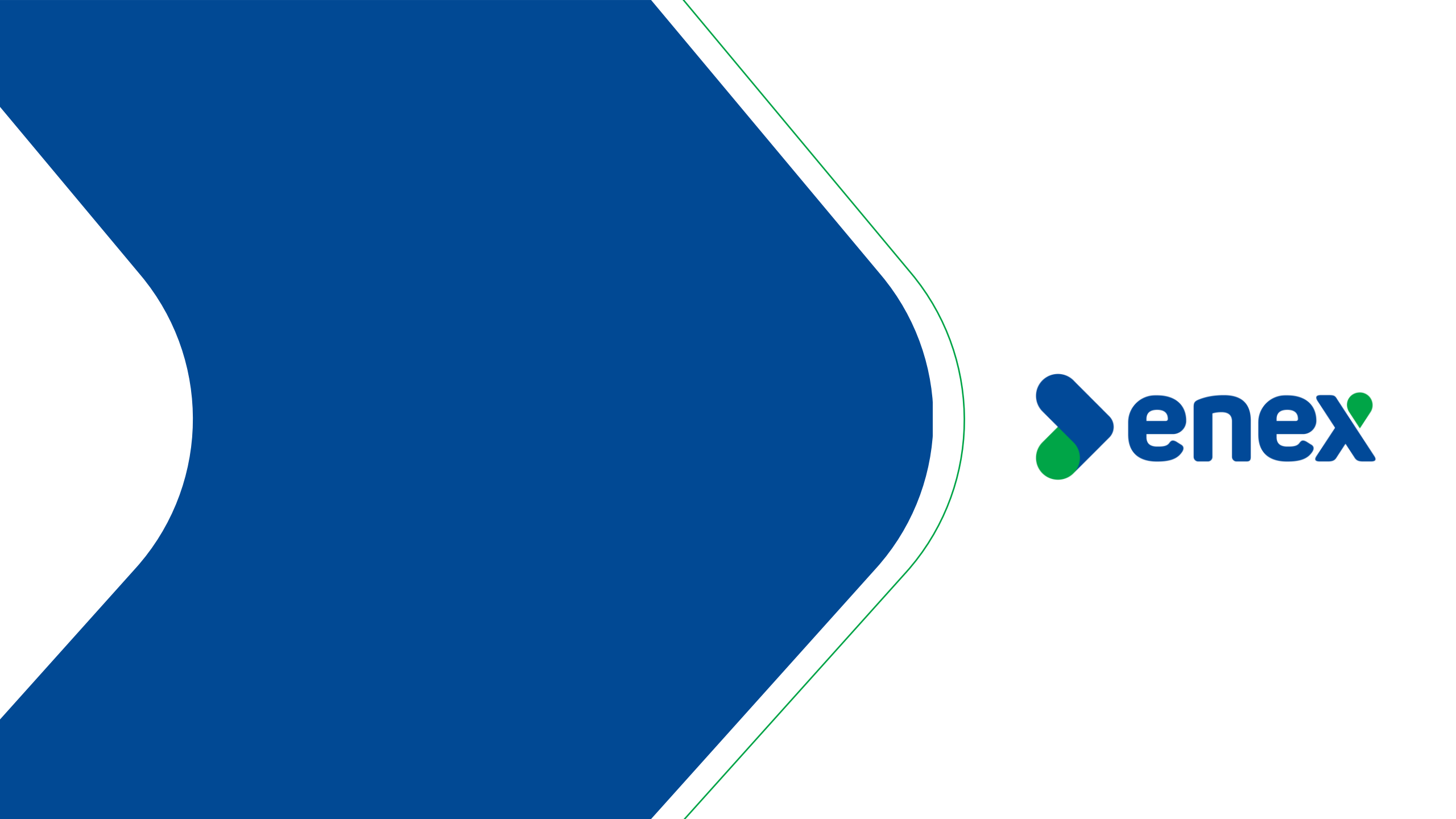